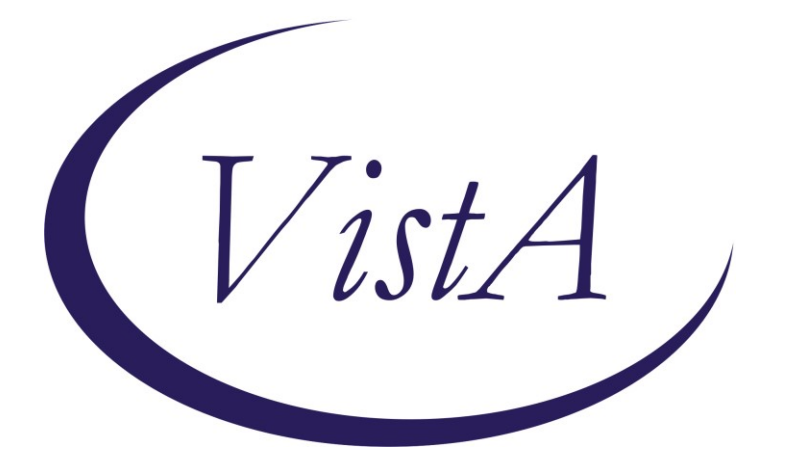

Update \_2\_0\_305

# **Clinical Reminders**

## **VA-MONKEYPOX**

## **Install Guide**

August 2022

Product Development Office of Information Technology Department of Veterans Affairs

| Table of Contents |   |
|-------------------|---|
| INTRODUCTION      | 1 |
| INSTALL DETAILS   | 2 |
| INSTALL EXAMPLE   | 3 |
| POST INSTALLATION | 7 |

## Introduction

NCP and Infectious Disease/Population Health have sponsored this new reminder dialog template that will be used to document Monkeypox/Smallpox vaccination and Monkeypox lab tests collected outside of the VA.

At this time, we anticipate a limited vaccine supply. VHA guidelines are being worked on now to determine who will receive the vaccine. There will not be a reminder for the first dose. After this template is released and we are giving vaccine, we will move into phase 2 which may include a reminder that will be due for the second dose.

The vaccine portion of this template will only be used to document if a vaccine was given, either at the VA or outside. If the patient does not want it or the provider doesn't want them to have it, that would be included in their progress note.

This goal of this template will be to document that vaccination was administered one of two ways

- 1. Intradermal (0.1mL) authorized under Emergency Use Authorization (EUA) (template links to EUA fact sheets)
- 2. Subcutaneous (0.5mL) approved route and dose (template links to VIS Sheets)

It can also be used to document that a patient received vaccine somewhere else

The CPT codes for administration are not available yet. We are using a health factor as a temporary way to capture if the dose was .1mL or .5mL until we have the CPT codes available.

A second portion of the template can be used to document the patient had a lab test for Monkeypox at a location other than the VA facility where they are being seen.

UPDATE\_2\_0\_305 contains 1 Reminder Exchange entry: UPDATE\_2\_0\_305 VA-MONKEYPOX

### The exchange file contains the following components:

### TIU TEMPLATE FIELD

IM VIS MPOX URL IM VIS MPOX DT IM COMMENT COMPLICATONS20 IM MPX ADMIN INFO MPX JYNNEOS PATIENT HTML MPX JYNNEOS PROVIDER HTML

### HEALTH FACTORS

VA-REMINDER UPDATES [C]

VA-UPDATE 2 0 305 VA-MONKEYPOX[C] VA-MONKEYPOX LAB PCR OUTSIDE - INDETERMINATE VA-MONKEYPOX LAB PCR OUTSIDE - PENDING VA-MONKEYPOX LAB PCR OUTSIDE - NEGATIVE VA-MONKEYPOX LAB PCR OUTSIDE - POSITIVE VA-MONKEYPOX LAB PCR OUTSIDE - MONKEYPOX CONFIRMED VA-MONKEYPOX LAB PCR OUTSIDE - ORTHOPOX PRESUMPTIVE IMMUNIZATION [C] VA-MONKEYPOX (JYNNEOS) VACCINE SUBCUTANEOUS ANATOMIC LOCATION VA-MONKEYPOX (JYNNEOS) VACCINE SUBCUTANEOUS DOSE VOLUME 0.5ML VA-MONKEYPOX (JYNNEOS) VACCINE INTRADERMAL ANATOMIC LOCATION VA-MONKEYPOX (JYNNEOS) VACCINE INTRADERMAL DOSE VOLUME 0.1ML

#### **REMINDER TAXONOMY**

VA-IMMUNIZATION INJECTION 90471

### **REMINDER TERM**

VA-REMINDER UPDATE\_2\_0\_305

### **REMINDER DIALOG**

VA-MONKEYPOX

## **Install Details**

Installation:

==============

This update can be loaded with users on the system. Installation will take less than 5 minutes. This update is being distributed as a web host file.

The address for the host file for sites that have not upgraded to CPRS VERSION 32B is:

## https://REDACTED /UPDATE\_2\_0\_305.PRD

The address for the 3 sites that HAVE upgraded to CPRS VERSION 32B (Fresno, Northern California, North Florida/South Georgia) is:

## https://REDACTED /UPDATE\_2\_0\_30532B.PRD

The file will be installed using Reminder Exchange, programmer access is not required.

You will only need to install ONE of these two files. Depending on your 32B install status.

## Install Example

To Load the Web Host File. Navigate to Reminder exchange in Vista

At the **<u>Select Action</u>**: prompt, enter **<u>LWH</u>** for Load Web Host File

#### FOR SITES THAT HAVE NOT INSTALLED 32B: At the **Input the url for the .prd file:** prompt, type the following web address

https://REDACTED /UPDATE\_2\_0\_305.PRD

| +     | +       | Next  | Scre  | en     | - Prev  | Screen  | ??  | More   | Actions         | >>>                |
|-------|---------|-------|-------|--------|---------|---------|-----|--------|-----------------|--------------------|
| CFE   | Create  | Exch  | ange  | File   | Entry   |         | LHF | Load   | Host File       |                    |
| CHF   | Create  | Host  | File  | 2      |         |         | LMM | Load   | MailMan Messag  | e                  |
| CMM   | Create  | Mail  | Man N | lessag | je      |         | LR  | List   | Reminder Defin  | itions             |
| DFE   | Delete  | Exch  | ange  | File   | Entry   |         | LWH | Load   | Web Host File   |                    |
| IFE   | Instal  | 1 Exc | hange | • File | Entry   |         | RI  | Remin  | nder Definition | Inquiry            |
| IH    | Instal  | latio | n His | story  |         |         | RP  | Repa   | ck              |                    |
| Selec | ct Acti | on: N | ext S | screer | 1// LWH | Load    | Web | Host I | File            |                    |
| Input | t the U | RL fo | r the | .pro   | file:   | https:/ | 11  |        |                 | UPDATE_2_0_305.PRD |
|       |         |       |       |        |         |         |     |        |                 |                    |

FOR THE THREE SITES THAT HAVE INSTALLED 32B (Fresno, Northern California, North Florida/South Georgia):

At the **Input the url for the .prd file:** prompt, type the following web address **https://REDACTED /docs/UPDATE\_2\_0\_30532B.PRD** 

| +     | + Next Screen         | - Prev | Screen   | ??    | More   | Actions         | >>>                |
|-------|-----------------------|--------|----------|-------|--------|-----------------|--------------------|
| CFE   | Create Exchange File  | Entry  | L        | HF    | Load   | Host File       |                    |
| CHF   | Create Host File      |        | L        | .MM   | Load   | MailMan Message |                    |
| CMM   | Create MailMan Messag | e      | L        | R     | List   | Reminder Defini | tions              |
| DFE   | Delete Exchange File  | Entry  | L        | .WH   | Load   | Web Host File   |                    |
| IFE   | Install Exchange File | Entry  | R        | I     | Remin  | der Definition  | Inquiry            |
| IH    | Installation History  |        | R        | R .   | Repac  | k               |                    |
| Selec | t Action: Next Screen | // LWH | Load W   | leb F | lost F | ile             |                    |
| Input | the URL for the .prd  | file:  | https:// |       |        |                 | (UPDATE_2_0_305.PF |
|       |                       |        |          |       |        |                 |                    |

You should see a message at the top of your screen that the file loaded successfully

#### FOR SITES THAT HAVE NOT INSTALLED 32B

Search and locate an entry titled **UPDATE\_2\_0\_305 VA-MONKEYPOX** in reminder exchange.

| +Item | Entry                            | Source                   | Date Packed |
|-------|----------------------------------|--------------------------|-------------|
| 303   | UPDATE_2_0_305 VA-MONKEYPOX      |                          |             |
| 304   | UPDATE_2_0_31 VA-REACH           |                          |             |
| 305   | UPDATE_2_0_32 VA-MH              |                          |             |
|       | CONTINGENCY MANAGEMENT           |                          |             |
| 306   | UPDATE_2_0_33 MISC UPDATE 4      |                          |             |
| 307   | UPDATE_2_0_34 VA-WH PAP SMEAR    |                          |             |
|       | SCREENING                        |                          |             |
| 308   | UPDATE_2_0_35 VA-BENEFICIARY     |                          |             |
|       | TRAVEL UPDATES                   |                          |             |
| 309   | UPDATE_2_0_36 MISC UPDATE 5      |                          |             |
| +     | + Next Screen - Prev Scree       | n ?? More Actions        | >>>         |
| CFE   | Create Exchange File Entry       | LHF Load Host File       |             |
| CHF   | Create Host File                 | LMM Load MailMan Mess    | age         |
| CMM   | Create MailMan Message           | LR List Reminder Def     | initions    |
| DFE   | Delete Exchange File Entry       | LWH Load Web Host Fil    | e           |
| IFE   | Install Exchange File Entry      | RI Reminder Definiti     | on Inquiry  |
| IH    | Installation History             | RP Repack                |             |
| Selec | t Action: Next Screen// IFE Ins  | tall Exchange File Entry |             |
| Enter | a list or range of numbers (1-46 | 8): 303                  |             |

At the <u>Select Action</u> prompt, enter <u>IFE</u> for Install Exchange File Entry Enter the number that corresponds with your entry **UPDATE\_2\_0\_305 VA-MONKEYPOX** (*in this example it is entry 303 it will vary by site*). The date of the exchange file should be 08/17/2022.

# FOR THE THREE SITES THAT HAVE INSTALLED 32B (Fresno, Northern California, North Florida/South Georgia):

Search and locate an entry titled **UPDATE\_2\_0\_30532B VA-MONKEYPOX** in reminder exchange.

| +Item | Entry                              | Source | )                   | Date Packed |
|-------|------------------------------------|--------|---------------------|-------------|
| 441   | UPDATE_2_0_30532B VA-MONKEYPOX     |        |                     | ٦           |
| 442   | UPDATE_2_0_31 VA-REACH             |        |                     |             |
| 443   | UPDATE_2_0_32 VA-MH                |        |                     |             |
|       | CONTINGENCY MANAGEMENT             |        |                     |             |
| 444   | UPDATE_2_0_33 MISC UPDATE 4        |        |                     |             |
| 445   | UPDATE_2_0_34 VA-WH PAP SMEAR      |        |                     |             |
|       | SCREENING                          |        |                     |             |
| 446   | UPDATE_2_0_35 VA-BENEFICIARY       |        |                     |             |
|       | TRAVEL UPDATES                     |        |                     |             |
| 447   | UPDATE_2_0_35 VA-BENEFICIARY       |        |                     | فر          |
| +     | + Next Screen - Prev Screen        | ??     | More Actions        | >>>         |
| CFE 0 | Create Exchange File Entry         | LHF    | Load Host File      |             |
| CHF   | Create Host File                   | LMM    | Load MailMan Messag | ge          |
| CMM 0 | Create MailMan Message             | LR     | List Reminder Defi  | nitions     |
| DFE   | Delete Exchange File Entry         | LWH    | Load Web Host File  |             |
| IFE   | Install Exchange File Entry        | RI     | Reminder Definition | n Inquiry   |
| IH    | Installation History               | RP     | Repack              |             |
| Selec | t Action: Next Screen// IFE Inst   | all E) | change File Entry   |             |
| Enter | a list or range of numbers (1-675) | ): 44  | 1                   |             |
|       |                                    |        |                     |             |

At the <u>Select Action</u> prompt, enter <u>IFE</u> for Install Exchange File Entry Enter the number that corresponds with your entry **UPDATE\_2\_0\_30532B VA-MONKEYPOX** (*in this example it is entry 441 it will vary by site*). The date of the exchange file should be 08/17/2022. The following instructions apply to all sites (including CPRS 32B sites)

| Component                                                                                                  | Category          | Exists |
|----------------------------------------------------------------------------------------------------|-------------------|--------|
| Source:<br>Date Packed:<br>Package Version: 2.0P71                                                         |                   |        |
| Description:<br>The following Clinical Reminder items were selected for<br>REMINDER DIALOG<br>VA-MONKEYPOX | • packing:        |        |
| REMINDER TERM<br>VA-REMINDER UPDATE_2_0_305                                                                |                   |        |
| Keywords:                                                                                                  |                   |        |
| Components:                                                                                                |                   |        |
| + Enter ?? for more actions                                                                                |                   | >>>    |
| IA Install all Components IS Install Se<br>Select Action: Next Screen// IA                                 | elected Component |        |
| At the Select Action prompt, type IA for Install all Compone                                               | nts and hit enter |        |

At the <u>Select Action</u> prompt, type <u>IA</u> for Install all Components and hit enter. For all new entries in any category you will choose <u>I to Install</u> <u>Skip</u> <u>any items</u> in any category you are prompted to overwrite

You will then be prompted to install the dialog component.

| Tack  | ed reminder draiby. V               | A-HONKE IT OX                        |               |                    |        |
|-------|-------------------------------------|--------------------------------------|---------------|--------------------|--------|
| Iter  | n Seq. Dialog Findir                | gs                                   |               | Түре               | Exists |
| 1     | VA-MONKEYPOX                        | -                                    |               | dialog             |        |
| 2     | 10 VA-MONKEYPOX SM<br>Finding: *NON | ALLPOS TEMPLATE                      |               | element            |        |
| 3     | 20 VAL-MONKEYBOX \<br>Finding: *NON | ACCINE                               |               | group              |        |
| 4     | 20.10 GP IM MPOX A<br>Finding: *NON | DMIN TYPE                            |               | group              |        |
| 5     | 20.10.10 GP IM MPC                  | X JYNNEOS ID                         |               | group              |        |
|       | Finding: VA-N<br>VOLUME 0.1ML       | ONKEYPOX (JYNNEC)<br>(HEALTH FACTOR) | OS) VACCINE : | INTRADERMAL DOSE   | X      |
| 6     | 20.10.10.5 TEXT MF<br>Finding: *NON | ÒX JYENNOS ID ÍN<br>E*               | IFO HTML      | element            |        |
| 7     | 20.10.10.6 TEXT MF                  | OX JYENNOS ID IN                     | IFO           | element            |        |
| +     | + Next Screen                       | - Prev Screen                        | ?? More Act   | tions              |        |
| DD    | Dialog Details                      | DT Dialog Tex                        | t             | IS Install Selecte | d      |
| DF    | Dialog Findings                     | DU Dialog Usa                        | ige (         | QU Quit            |        |
| DS    | Dialog Summary                      | IA Install Al                        | .1            |                    |        |
| Seled | ct Action: Next Scree               | n// IA                               |               |                    |        |

At the <u>Select Action</u> prompt, type <u>IA</u> to install the dialog – <u>VA-MONKEYPOX</u> Install reminder dialog and all components with no further changes: Y//ES

| Pack | ced reminder dialog: VA-MONKEYPOX                          |          |                  |        |
|------|------------------------------------------------------------|----------|------------------|--------|
| VA-M | <mark>10NKEYPOX</mark> (reminder dialog) installed from ex | xchange  | file.            |        |
| Ite  | em Seq. Dialog Findings                                    |          | Туре             | Exists |
| 1    | VA-MONKEYPOX                                               |          | dialog           | X      |
| 2    | 2 10 VA-MONKEYPOX SMALLPOS TEMPLATE<br>Finding: *NONE*     |          | element          | х      |
| 3    | 20 VAL-MONKEYBOX VACCINE                                   |          | group            | х      |
|      | Finding: *NONE*                                            |          | <b>3</b> 1       |        |
| 4    | 20.10 GP IM MPOX ADMIN TYPE                                |          | group            | X      |
|      | Finding: *NONE*                                            |          |                  |        |
| 5    | 5 20.10.10 GP IM MPOX JYNNEOS ID                           |          | group            | Х      |
|      | Finding: VA-MONKEYPOX (JYNNEOS) VAC                        | CINE INT | RADERMAL DOSE    | Х      |
|      | VOLUME 0.1ML (HEALTH FACTOR)                               |          |                  |        |
| 6    | 20.10.10.5 TEXT MPOX JYENNOS ID INFO HTMI                  | L        | element          | Х      |
|      | Finding: *NONE*                                            |          |                  |        |
| 7    | 20.10.10.6 TEXT MPOX JYENNOS ID INFO                       |          | element          | Х      |
| +    | + Next Screen - Prev Screen ?? Moi                         | re Actio | ns               |        |
| DD   | Dialog Details DT Dialog Text                              | IS       | Install Selected | 1      |
| DF   | Dialog Findings DU Dialog Usage                            | QU       | Quit             |        |
| DS   | Dialog Summary IA Install All                              |          |                  |        |
| Sele | ect Action: Next Screen// Q                                |          |                  |        |

When the dialog has completed installation, you will then be returned to this screen. At the **Select Action** prompt, type **Q**.

| Component                                                      | Category                     | Exists |
|----------------------------------------------------------------|------------------------------|--------|
| Source:                                                        |                              |        |
| Date Packed:                                                   |                              |        |
| Package Version. 2.0                                           |                              |        |
| Description:                                                   |                              |        |
| The following Clinical Reminder items were selected for        | packing:                     |        |
| REMINDER DIALOG<br>VA-MONKEYPOX                                |                              |        |
| REMINDER TERM                                                  |                              |        |
| VA-REMINDER UPDATE_2_0_305                                     |                              |        |
| Keywords:                                                      |                              |        |
| Components:                                                    |                              |        |
| + + Next Screen - Prev Screen ?? More Actio                    | ns                           | >>>    |
| IA Install all Components IS Install Se                        | lected Component             |        |
| Select Action: Next Screen// O                                 |                              |        |
| You will then be returned to this screen. At the Select Action | $\mathbf{n}$ prompt type $0$ |        |

You will then be returned to this screen. At the <u>Select Action</u> prompt, type <mark>Q.</mark>

Install complete.

#### Post Installation

#### 1. Setup of Note Title.

The note title to create to associate with this template is:

MONKEYPOX NOTE

VHA Enterprise Standard Title: INFECTIOUS DISEASE NOTE

# You can add these to your document class where nursing or infectious disease progress notes are located.

**Note:** Comprehensive information on Creating new Document Classes and Titles can be found beginning on page 54 of the TIU/ASU Implementation Guide at the following link: <u>http://www.va.gov/vdl/documents/Clinical/CPRS-</u> <u>Text\_Integration\_Utility\_(TIU)/tiuim.pdf</u>

- Make the Dialog templates available to be attached to a Personal or Shared templates or to be able to attach the dialog to a progress note title. Select Reminder Managers Menu <TEST ACCOUNT> Option: CP CPRS Reminder Configuration
  - CA Add/Edit Reminder Categories
  - CL CPRS Lookup Categories
  - CS CPRS Cover Sheet Reminder List
  - MH Mental Health Dialogs Active
  - PN Progress Note Headers
  - RA Reminder GUI Resolution Active
  - TIU TIU Template Reminder Dialog Parameter
  - DEVL Evaluate Coversheet List on Dialog Finish
  - DL Default Outside Location
  - PT Position Reminder Text at Cursor
  - LINK Link Reminder Dialog to Template
  - TEST CPRS Coversheet Time Test
  - NP New Reminder Parameters
  - GEC GEC Status Check Active
  - WH WH Print Now Active

Select CPRS Reminder Configuration <TEST ACCOUNT> Option: **TIU** TIU Template Reminder Dialog Parameter

Reminder Dialogs allowed as Templates may be set for the following:

- 1 User USR [choose from NEW PERSON]
- 3 Service SRV [choose from SERVICE/SECTION]
- 4 Division DIV [SALT LAKE CITY]
- 5 System SYS [NATREM.FO-SLC.MED.VA.GOV]

Enter selection: **5** Choose the appropriate number for your site. Your site may do this by System or other levels. The example below uses SYSTEM level. Setting Reminder Dialogs allowed as Templates for System: NATREM.FO-SLC.MED.VA.GOV Select Display Sequence: ? VA-COVID-19 TELEPHONE FOLLOW-UP 388 389 VA-SRA-CONSULT RESPONSE (D) When you type a question mark above, you will see the list of #'s (with dialogs) that are already taken. Choose a number **NOT** on this list. For this example, 390 is not present so I will use 390. Select Display Sequence: 390 Are you adding 390 as a new Display Sequence? Yes// YES Display Sequence: 390// <Enter> 390 Clinical Reminder Dialog: VA-MONKEYPOX reminder dialog NATIONAL

...OK? Yes// <mark><Enter></mark> (Yes)

#### 3. Associate the reminder dialogs with the note title in CPRS

a. In CPRS, open the Template Editor, expand Document Titles, select the appropriate folder (if applicable), then click New Template (top right-hand corner).

| /                                                                                                    |      |     |                    |                     |                                  |                                                                  |                                                        |             |
|----------------------------------------------------------------------------------------------------|------|-----|--------------------|---------------------|----------------------------------|------------------------------------------------------------------|--------------------------------------------------------|-------------|
| 2 Template Editor                                                                                                    |      |     |                    |                     |                                  |                                                                  |                                                        | ×           |
| Edit Action Tools                                                                                                    |      |     |                    |                     |                                  | New Tem                                                          | plate                                                  |             |
| Shared Templates                                                                                                    |      |     | Personal Templates |                     | Shared Template Pro              | perfies                                                          |                                                        |             |
| VA-NUR SUR FIRE RISK ASSESSMENT                                                                                                    | ^    |     | > 🗾 My Templates   |                     | Name: MONKE                      | POK NOTE                                                         |                                                        |             |
| Breast Inaging Follow up                                                                                                    |      |     |                    |                     | Template Type:                   | 🐞 Reminder I                                                     | )ialog                                                 | $\sim$      |
| The grancy intensions/ contraception                                                                                               |      |     |                    |                     | Reminder Dialog:                 | Va-Monkeypox                                                     |                                                        |             |
| VALES And Invalid Non Shill American                                                                                               |      | Com |                    |                     | 2 Active                         |                                                                  |                                                        | _           |
| VAES Nig IV Insetion and Maintenance<br>RADIOLOGY RETURNED PATIENT LETTER                                                          |      | 4   |                    |                     | Hide Items in<br>Templates       | Dialog Pro                                                       | oeties<br>Onle                                         |             |
| RADIOLOGY SCHEDULING DELAY RADIOLOGY SCHEDULING / CANCELLATION / DELAY UND UND UND UND NOTE NOTE NOTE Pocedure Reasons for Request |      | •   |                    |                     | Egolude from<br>Group Bolesplate | Only Sh<br>Indent I<br>One Ite<br>Hide Di<br>ank junes to insert | ow First Line<br>Vialog Items<br>In Only<br>Ilog Items | e<br>-<br>- |
| Hide Inactive                                                                                                    | No X |     | Hide Inactive      | * • Delete X        |                                  |                                                                  |                                                        |             |
| Associated Tate: MONKEYPOX NOTE                                                                                                    |      |     |                    | The sea manufacture |                                  |                                                                  |                                                        | 12          |
|                                                                                                    |      | -   |                    |                     |                                  |                                                                  |                                                        |             |
|                                                                                                    |      |     |                    |                     |                                  |                                                                  |                                                        |             |
| Egit Shared Templates Stiger Template Notes                                                                                        |      |     |                    |                     | OK.                              | Cancel                                                           | Acoly                                                  |             |

Type in the following information: Name: MONKEYPOX NOTE Template Type: Reminder Dialog Reminder Dialog: VA-MONKEYPOX Next, type in the Associated Title name MONKEYPOX NOTE — then click Apply.

For sites THAT ARE NOT USING CPRS 32B, the following ADDITIONAL step will need to be taken:

- 4. Add lot number information into reminder dialog
  - a. Navigate to reminder dialogs and change view to Additional Prompts.
  - b. Search list and navigate to the IM MONKEYPOX MAN LOT EXP prompt
  - c. Edit checkbox prompt.

In this example, the FIRST lot information prompt for the Monkeypox vaccine will be edited.

Each <u>available</u> vaccine lot information prompt will need to be added as additional sequences.

Instruct pharmacy of the need to be notified of new vaccines and/or lot numbers.

### These prompts may need to be updated frequently.

Dialog Name: IM MONKEYPOX MAN LOT EXP<enter> Current dialog element/group name: IM MONKEYPOX MAN LOT EXP Used by: GP IM MPOX JYNNEOS SC DOSE 1 (Dialog Group)

GP IM MPOX JYNNEOS ID DOSE 1 (Dialog Group) GP IM MPOX JYNNEOS SC DOSE 2 (Dialog Group)

GP IM MPOX JYNNEOS ID DOSE 2 (Dialog Group)

NAME: IM MONKEYPOX MAN LOT EXP Replace <enter> DISABLE: <enter>

CLASS: LOCAL// <enter>

SPONSOR: <enter>

REVIEW DATE: <enter>

PROMPT CAPTION: MVX (Manuf); Lot#; Exp Date: Replace <enter> EXCLUDE FROM PROGRESS NOTE: <enter>

DEFAULT VALUE: <enter>

Select CHECKBOX SEQUENCE: 1 Enter sequence number to be revised. Sequence 1 will be the 1<sup>st</sup> checkbox at the top of the list in CPRS.

CHECKBOX SEQUENCE: 1// <enter>

TEXT: BN; LOT; mm/dd/yyyy// *enter the lot info* **BN**; **12345**; **12/01/2022** (This is an example only. Follow the exact formatting to enter the MVX code (BN), Lot Number, then Expiration Date. The information must be separated by a semi-colon.)

The TEXT field for each lot number must follow this format:

BN; 12345; 12/01/2022

| MVX          | Lot    | ; space | Expiration |
|--------------|--------|---------|------------|
| Code ; space | Number |         | Date       |

FOR SITES THAT ARE USING 32B (Fresno, Northern California, North Florida/South Georgia), THE FOLLOWING STEP NEEDS TO BE TAKEN:

# 1. The defaults for Route and Dose should be removed for CVX code 206, this will force the user to enter them on the VIMM form and not default every dose:

Using the PCE Table Maintenance Menu, choose option DEF: TM PCE Table Maintenance

- ED Education Topic Management
- EX Exam Management
- HF Health Factor Management
- TS Text/Keyword Search
- IMC Inactive Mapped Codes Report
- LOT Immunization Lot Add/Edit/Display

DEF Immunization Default Responses Enter/Edit

- SKC Edit Skin Test Reading CPT Code
- INFO PCE Information Only ...

Select PCE Table Maintenance <TEST ACCOUNT> Option: **DEF** Immunization Default Responses Enter/Edit

Enter/Edit Immunization/Contra/Refusal Default Responses

Select Facility: XXX (enter your patent facility number here) ...OK? Yes// (Yes)

Do you want to enter defaults for (I)mmunizations or (C)ontra/Refusals?

Enter/Edit Immunization Default Responses

Facility: XXXXXXXX

Select IMMUNIZATION: TICK-BORNE ENCEPHALITIS, INACTIVATED, PF, 0.5ML // 206 VACCINIA, SMALLPOX MONKEYPOX VACCINE LIVE, PF 206 ...OK? Yes// (Yes)

IMMUNIZATION: VACCINIA, SMALLPOX MONKEYPOX VACCINE LIVE, PF // ROUTE OF ADMINISTRATION: SUBCUTANEOUS// @ SURE YOU WANT TO DELETE? Y (Yes) SITE OF ADMINISTRATION: DOSE: .5// @ SURE YOU WANT TO DELETE? Y (Yes) DOSE UNITS: milliliter// NON-STANDARD DOSE UNITS: COMMENTS: Select IMMUNIZATION: